## Massachusetts Department of Environmental Protection Bureau of Resource Protection – Drinking Water Program Water Quality Monitoring Reports *Guidance for Bulk Uploading Water Quality Reports Online*

This guidance shows and describes most of the screens that Public Water Suppliers and Certified Laboratories will be viewing while working with the bulk upload of Drinking Water Quality Data. Uploading, submitting and viewing the data is quick, easy and secure. eDEP fulfills all record keeping requirements set by EPA and MassDEP, there is no need to print reports filed through eDEP.

| 1. Asbestos         | 11. Nitrite                |
|---------------------|----------------------------|
| 2. Bacteria         | 12. PCE                    |
| 3. Chlorine Dioxide | 13. Radionuclides          |
| 4. Chlorite         | 14. SOC                    |
| 5. HAA5             | 15. Secondary Contaminants |
| 6. Inorganics       | 16. Sodium                 |
| 7. LCCA             | 17. THM                    |
| 8. LCR              | 18. VOC                    |
| 9. Nitrate          | 19. PFAS (8/13/2021)       |

The following Water Quality Reports are currently available for bulk upload:

## Public Water Suppliers wanting to view eDEP Upload data:

For PWS to view your lab's results online you must:

- Register online as an eDEP user by picking a username/password/nickname combination. <u>https://edep.dep.mass.gov/edep/DEPLogin.aspx</u>
- Have an active PWS Proof of identity associated with your account. (Same Proof used for eASR filing). Proofing instructions are included here: <u>easr instructions.pdf</u>
- Any lab reported water quality data using the PWSID(s) associated with your proof will automatically appear on your eDEP account homepage as a DW BULK DATA transaction.

| You can eit                                                 | ther do                         | wnload a PDF us                                                 | ing the View link or Expo | rt to Excel using th | e button.                          |                      |
|-------------------------------------------------------------|---------------------------------|-----------------------------------------------------------------|---------------------------|----------------------|------------------------------------|----------------------|
| Work In Prog                                                | gress) F                        | Recent Submitted)                                               | Archived Submitted Bulk   | Files Favorites      |                                    |                      |
|                                                             |                                 |                                                                 |                           |                      |                                    |                      |
| Trans#                                                      | ID                              | Transaction                                                     | Private Note              | Status               | <u>Last</u><br>Update              | Download<br>to Print |
| 1298397                                                     |                                 | DW BULK DATA                                                    | MA_EDI_GCI77538.txt       | SUBMITTED            | 07/28/2021                         | Download             |
|                                                             |                                 |                                                                 | EdivDelete                |                      |                                    |                      |
|                                                             |                                 |                                                                 | <u>EaivDelete</u>         |                      |                                    |                      |
|                                                             | ar dow                          |                                                                 | ing the View link or Ex   | port to Excel usin   | a the hutter                       |                      |
| ou can eithe                                                | er dow                          | nload a PDF us                                                  | ing the View link or Ex   | port to Excel usin   | g the button.                      |                      |
| ou can eithe<br>Drinking Wa                                 | er dow<br>ter Data              | nload a PDF us<br>a Upload                                      | ing the View link or Ex   | port to Excel usin   | g the button.                      |                      |
| o <mark>u can eith</mark> e<br>Drinking Wa                  | er dow<br>ter Data              | nload a PDF us<br>a Upload                                      | ing the View link or Ex   | port to Excel usin   | <b>g the button.</b>               | me                   |
| <mark>ou can eithe</mark><br>Drinking Wa<br>Bulk Data Up    | er dow<br>ter Data<br>load : Tr | nload a PDF us<br>a Upload<br>ansaction Details                 | ing the View link or Ex   | port to Excel usin   | g the button.                      | me                   |
| <mark>Du can eithe</mark><br>Drinking Wa<br>Bulk Data Up    | <mark>er dow</mark><br>ter Data | nload a PDF us<br>a Upload<br>ansaction Details                 | ing the View link or Ex   | port to Excel usin   | <b>g the button.</b>               | me                   |
| Drinking Wa<br>Drinking Wa<br>Bulk Data Up<br>Transaction I | er dow<br>ter Data<br>load : Tr | nload a PDF us<br>a Upload<br>ansaction Details<br>Type of Data | ing the View link or Ex   | port to Excel usin   | <b>g the button.</b><br>Upload Hor | me                   |

## Submitting an eDEP DW Report Labs:

In order for a Massachusetts certified laboratory to submit drinking water quality data online you'll have to do the following:

- Register online as an eDEP user by picking a username/password/nickname combination. <u>https://edep.dep.mass.gov/edep/DEPLogin.aspx</u>
- Laboratory directors recognized by MassDEP's lab certification office must apply for a Lab Director proof that will enable electronic signature and submission of transactions.
- Generate a text tab-delimited file formatted to meet the criteria in the posted instructions which can be found at: <u>https://www.mass.gov/doc/instructions-for-formatting-a-data-file-for-bulk-upload/download? ga=2.243118154.933711508.1627490630-114607104.1593177226</u>
- It is important to verify receipt of each transaction. This is done by receiving the confirmation email generated by MassDEP and Copy of Record (COR)

| n eDEP homepage pick                 | Drinking Water from Form                        | ns pulldown                                   |
|--------------------------------------|-------------------------------------------------|-----------------------------------------------|
|                                      |                                                 | MassDEP Home   Contact   Privacy Policy       |
|                                      | DEP's Online Filing System                      | Username:DREWBIRD3<br>Nickname: MATHIAS2      |
| 🔄 My eDEP Forms 🔻 My P               | rofile 🔻   Help  Notifications                  |                                               |
| Air & Climate                        |                                                 |                                               |
| Business Sectors                     |                                                 |                                               |
| Cleanup of Sites & Sp                | ills                                            |                                               |
| Drinking Water                       | m the past 90 days a                            | are displayed by default                      |
| NPDES                                | als, please apply ad                            | ditional filtering criteria.                  |
| Residuals                            |                                                 | J. J. J. J. J. J. J. J. J. J. J. J. J. J      |
| Service Centers                      |                                                 |                                               |
|                                      |                                                 |                                               |
| Drinking Water                       |                                                 |                                               |
| Instructions: Find the form you want | to complete below. Then click the button to the | e far right of the form name in the same row. |
| Form Name                            | Description                                     | Instructions                                  |
|                                      |                                                 |                                               |
| Drinking Water                       |                                                 |                                               |
| Drinking Water                       |                                                 |                                               |
| Drinking Water                       |                                                 |                                               |
| Drinking Water                       | Water Quality -                                 |                                               |
| Drinking Water                       | Water Quality -<br>BulkUploadUtility            | Upload Data                                   |
| Drinking Water                       | Water Quality -<br>BulkUploadUtility            | Upload Data                                   |

| oload Home Upload View Detail<br>a upload.<br>minants |
|-------------------------------------------------------|
| oload Home Upload View Detail<br>a upload.<br>minants |
| a upload.<br>minants                                  |
| minants                                               |
| minants                                               |
| minants                                               |
| minants                                               |
| minants                                               |
| minants                                               |
| iminants                                              |
|                                                       |
|                                                       |
|                                                       |
|                                                       |
|                                                       |
|                                                       |
|                                                       |
|                                                       |
|                                                       |
|                                                       |
|                                                       |
| Upload Home Uploa                                     |
| Upload Home Uploa                                     |
| Upload Home Uploa                                     |
| Upload Home Uploa                                     |
|                                                       |
|                                                       |
|                                                       |
|                                                       |
|                                                       |
|                                                       |
|                                                       |
|                                                       |

File New Water Quality Reports Online

Files are validated for formatting and basic data quality, before a file becomes a transaction the status can be viewed under the Bulk Files Tab. Files process first.

| File ID D                     | )ate Subm                               | itted File                    | Name                     |                                            |                                         |                       | Details of<br>Submitted<br>Records |              | Status                | Remo      | ve File    |
|-------------------------------|-----------------------------------------|-------------------------------|--------------------------|--------------------------------------------|-----------------------------------------|-----------------------|------------------------------------|--------------|-----------------------|-----------|------------|
| 81398 7                       | 7/29/2021 7:                            | 53:37 AM PF                   | AS -3259000 HT           | Extract ar                                 | nd Analy                                | /sis.txt              | DW BULK D                          | ATA          | Pending<br>Validation | Proce     | essing     |
| 81397 7                       | 7/29/2021 7:                            | 53:29 AM PF                   | AS -3259000 HT           | Extract ar                                 | nd Analy                                | sis MRL.txt           | DW BULK D                          | ATA          | Pending<br>Validation | Proce     | essing     |
| jected                        | files wi                                | ill be assigne                | ed a Rejec               | ted St                                     | atus                                    |                       |                                    |              |                       |           |            |
| Vork In P                     | rogress                                 | Recent Submit                 | ted) Archived            | d Subm                                     | itted                                   | Bulk Files            | Favorites                          |              |                       |           |            |
| Bulk<br>File ID Da            | ate Submi                               | tted File                     | Name                     |                                            |                                         | E<br>S<br>F           | Details of<br>Submitted<br>Records |              | Status                | Remov     | e File     |
| 1395 7/                       | 29/2021 7:                              | 53:10 AM PFA                  | S -3259000 UE.t          | xt                                         |                                         |                       | DW Bulk Dat                        | a            | Rejected              | Delet     | e          |
| -                             |                                         | buik Dala III                 | ik opens a               | detai                                      | l scre                                  | <del>en, and</del>    | detaileo                           | <b>reje</b>  | ection rea            | asons     | can        |
| viewed<br>Bulk Viev           | d using                                 | the "+" icon                  | ik opens a               | detail                                     | l scre                                  | en, and               | detaileo                           | <b>rej</b> e | ection rea            | asons     | can        |
| <b>viewe</b><br>Bulk Viev     | d using<br>w Details                    | buik Data IIr<br>the "+" icon | ik opens a               | detail                                     | l scre                                  | əən, and              | detailed                           | <b>reje</b>  | action rea            | asons     | can        |
| Viewec<br>Bulk Viev<br>Record | d using<br>w Details<br>dNumber         | ReportTypeCode                | PWSIdentifier            | <b>detail</b><br>PWSNa                     | me                                      | cityTown              | <b>detailed</b><br>PWSClass        | Samp         | ection rea            | lentifier | Sam        |
| Record                        | d using<br>v Details<br>dNumber         | ReportTypeCode                | PWSIdentifier            | PWSNa<br>SALISBU<br>WATER<br>DEPART        | JRY<br>IMENT                            | CityTown              | PWSClass<br>COM                    | <b>Samp</b>  | ection rea            | asons     | Sam<br>WEL |
| Viewed<br>Bulk Viev<br>Record | d using<br>w Details<br>dNumber<br>mber | ReportTypeCode                | PWSIdentifier<br>3259000 | <b>PWSNa</b><br>SALISBU<br>WATER<br>DEPART | I SCRE<br>Ime<br>JRY<br>IMENT<br>Errori | CityTown<br>SALISBURY | PWSClass<br>COM                    | Samp         | leLocationId          | lentifier | Sam<br>WEL |

| Files passing upload validations become a Transaction and is automatically shared work of the pass by PWSID.         Only submitted transactions from the past 90 days are displayed by default. To view other transmittals, please apply additional filtering criteria.         Work In Progress Recent Submitted Archived Submitted Bulk Files Favorites         Image: Trans# ID       Transaction         Private Note       Status         Image: Displayed by Displayed by default. To view other transmittals, please apply additional filtering criteria.         Image: Displayed by Displayed by Displaye                                  | vith<br>/ Filter |
|----------------------------------------------------------------------------------------------------|------------------|
| Only submitted transactions from the past 90 days are displayed by default.<br>To view other transmittals, please apply additional filtering criteria.       Show         Work In Progress)       Recent Submitted       Archived Submitted       Bulk Files       Favorites         Image: Trans# ID       Transaction       Private Note       Status       Update       to         Image: Image: | v Filter         |
| Only submitted transactions from the past 90 days are displayed by default.<br>To view other transmittals, please apply additional filtering criteria.       Show         Work In Progress)       Recent Submitted)       Archived Submitted)       Bulk Files)       Favorites         Trans#       ID       Transaction       Private Note       Status       Update       to         1264525       DW BULK DATA       PFAS -3259000 HT Extract and<br>Analysis.txt       WORK IN PROGRESS       07/29/2021       D         abs can Delete, or start the Attachment, Signature and Submission process(Next but                                                                                                    | v Filter         |
| Work In Progress) Recent Submitted) Archived Submitted) Bulk Files) Favorites         Trans#       ID       Transaction       Private Note       Status       Last       Dot       Dot         1264525       DW BULK DATA       PFAS -3259000 HT Extract and Analysis.txt       WORK IN PROGRESS       07/29/2021       Dot         abs can Delete. or start the Attachment. Signature and Submission process(Next but                                                                                                    |                  |
| Trans#       ID       Transaction       Private Note       Status       Last       Dot       Dot       Dot       To         1264525       DW BULK DATA       PFAS -3259000 HT Extract and Analysis.txt       WORK IN PROGRESS       07/29/2021       Dot       Dot       Dot         abs can Delete, or start the Attachment, Signature and Submission process(Next but       Dot       Dot                                                                                                    |                  |
| Edit/Delete<br>abs can Delete. or start the Attachment. Signature and Submission process(Next bu                                                                                                    | ownload          |
| ,                                                                                                    | ıtton)           |
| Transaction Overview Trans# 1264525 ID# DW BULK DATA                                                                                                    | _                |
| orms                                                                                                    | Submit           |
| Print Transaction Delete Transaction Share Transaction Exit                                                                                                    |                  |
| Errors Checked/<br>Validated Fill out the following forms for this transaction:                                                                                                    |                  |
| DW BULK DATA  Next                                                                                                    | -                |

File New Water Quality Reports Online

Attach QA/QC or subcontracted lab reports by using Browse, click "Attach/Update" and Next.

| Transaction Overview Trans# 1264                                                                                                    | 1525 ID# DW BULK DATA                                                                                                    |                                                                                                    |                                                   |                |
|----------------------------------------------------------------------------------------------------|----------------------------------------------------------------------------------------------------|----------------------------------------------------------------------------------------------------|---------------------------------------------------|----------------|
|                                                                                                    | Forms                                                                                                    | Attach Files                                                                                                    | Signature                                         | Submit         |
| ttachment                                                                                                    |                                                                                                    | <b>A</b>                                                                                                    |                                                   |                |
|                                                                                                    |                                                                                                    |                                                                                                    |                                                   | Exit           |
|                                                                                                    |                                                                                                    |                                                                                                    |                                                   |                |
| You may attach your files here o                                                                                                    | or send them by mail                                                                                                    |                                                                                                    |                                                   |                |
|                                                                                                    | Send File Electronically                                                                                                    | ×                                                                                                    | Send F                                            | ky Mail        |
|                                                                                                    | ocha i ne Eleonomouny                                                                                                    |                                                                                                    | Joint L                                           |                |
|                                                                                                    |                                                                                                    |                                                                                                    |                                                   |                |
| PFAS QA/QC                                                                                                    |                                                                                                    |                                                                                                    | Browse                                            |                |
| To attach files you mus                                                                                                    | t click attach/update files                                                                                                    | Attach/Update                                                                                                    | Files                                             |                |
|                                                                                                    |                                                                                                    |                                                                                                    |                                                   |                |
| *Waste Site Cleanup filers are required                                                                                                    | to send all files under 50 MB electr                                                                                                    | onically                                                                                                    |                                                   |                |
| ·····                                                                                                    |                                                                                                    |                                                                                                    |                                                   |                |
|                                                                                                    |                                                                                                    |                                                                                                    |                                                   |                |
| X .                                                                                                    |                                                                                                    |                                                                                                    |                                                   | lovt           |
|                                                                                                    |                                                                                                    |                                                                                                    | L L                                               | IEXL           |
|                                                                                                    |                                                                                                    |                                                                                                    |                                                   |                |
| ick certification. enter na                                                                                                    | me and I accept to sig                                                                                                    | n.                                                                                                    |                                                   |                |
| ick certification, enter na                                                                                                    | me and I accept to sig                                                                                                    | <i>n</i> .                                                                                                    |                                                   |                |
| ick certification, enter nation overview Trans# 1264                                                                                                    | me and I accept to sig         525 ID# DW BULK DATA                                                                                                    | n.                                                                                                    | ,                                                 |                |
| ick certification, enter na<br>ransaction Overview Trans# 1264                                                                                                    | me and I accept to sig                                                                                                    | n.<br><u>Attach Files</u>                                                                                                    | Signature                                         | Submit         |
| ick certification, enter na<br>ransaction Overview Trans# 1264<br>mature                                                                                                    | The and I accept to sig                                                                                                    | n.<br>Attach Files                                                                                                    | Signature                                         | Submit         |
| ick certification, enter national ransaction Overview Trans# 1264                                                                                                    | me and I accept to sig                                                                                                    | n.<br><u>Attach Files</u>                                                                                                    | Signature                                         | Submit         |
| ick certification, enter national ransaction Overview Trans# 1264                                                                                                    | me and I accept to sig                                                                                                    | n.<br>ms Attach Files                                                                                                    | Signature                                         | Submit         |
| ick certification, enter national ransaction Overview Trans# 1264                                                                                                    | me and I accept to sig                                                                                                    | n.<br><u>Attach Files</u>                                                                                                    | Signature                                         | Submit         |
| ick certification, enter nate<br>ransaction Overview Trans# 1264<br>nature<br>lease select the box below and<br>ansmittal Summary                                                                                                    | me and I accept to sig                                                                                                    | n.<br>ns Attach Files                                                                                                    | Signature                                         | Submit         |
| ick certification, enter national ransaction Overview Trans# 1264<br>Innature<br>lease select the box below and ansmittal Summary<br>WS DETAILS                                                                                                    | me and I accept to sig                                                                                                    | n.<br><u>Attach Files</u><br>CCe.<br>REPORT TYPE                                                                                                    | Signature                                         | Submit         |
| ick certification, enter national<br>ransaction Overview Trans# 1264<br>Insture<br>lease select the box below and<br>ansmittal Summary<br>WS_DETAILS<br>259000 SALISBURY WATER DEPARTMENT                                                                                                    | T SALISBURY                                                                                                    | n.<br>M.<br>M.<br>M.<br>M.<br>M.<br>M.<br>M.<br>M.<br>M.<br>M                                                                                                    | Signature<br>TOTAL_RECO<br>19                     | Submit         |
| ick certification, enter national ransaction Overview Trans# 1264                                                                                                    | T SALISBURY                                                                                                    | n.<br>M.<br>M.<br>M.<br>M.<br>M.<br>M.<br>M.<br>M.<br>M.<br>M                                                                                                    | Signature<br>TOTAL_RECO<br>19                     | Submit<br>Exit |
| ick certification, enter national<br>ransaction Overview Trans# 1264<br>Insture<br>lease select the box below and<br>ansmittal Summary<br>WS_DETAILS<br>259000 SALISBURY WATER DEPARTMENT<br>N BULK UPLOAD - 1 Form(s)                                                                                                    | T SALISBURY                                                                                                    | ns Attach Files                                                                                                    | Signature<br>TOTAL_RECO<br>19                     | Submit<br>Exit |
| ick certification, enter national ransaction Overview Trans# 1264 product of the box below and ansmittal Summary WS_DETAILS 259000 SALISBURY WATER DEPARTMEN W BULK UPLOAD - 1 Form(s)                                                                                                    | T SALISBURY                                                                                                    | n.<br>ms Attach Files<br>ICE.<br>REPORT_TYPE<br>PFAS                                                                                                    | Signature<br>TOTAL_RECO<br>19                     | Submit<br>Exit |
| ick certification, enter national ransaction Overview Trans# 1264 Inature Ilease select the box below and ansmittal Summary WS_DETAILS 259000 SALISBURY WATER DEPARTMENT N BULK UPLOAD - 1 Form(s) CERTIFICATION OF PERSON                                                                                                    | T SALISBURY                                                                                                    | ns Attach Files                                                                                                    | Signature<br>TOTAL_RECO<br>19                     | Submit<br>Exit |
| ick certification, enter national ransaction Overview Trans# 1264 product of the box below and ansmittal Summary WS_DETAILS 259000 SALISBURY WATER DEPARTMEN W BULK UPLOAD - 1 Form(s) CERTIFICATION OF PERSON ertify under penalty of law that I am the pers                                                                                                    | T SALISBURY                                                                                                    | ms       Attach Files         ICE.       REPORT_TYPE         PFAS       PFAS                                                                                                    | Signature<br>TOTAL_RECO<br>19                     | Exit<br>RDS    |
| ick certification, enter national<br>ransaction Overview Trans# 1264<br>Instantial Summary<br>WS_DETAILS<br>259000 SALISBURY WATER DEPARTMEN<br>W BULK UPLOAD - 1 Form(s)<br>CERTIFICATION OF PERSON<br>ertify under penalty of law that I am the pers<br>e best of my knowledge and belief.                                                                                                    | me and I accept to sig         525 ID# DW BULK DATA         For         then indicate your acceptar         T SALISBURY         on authorized to fill out this form and the                                                                    | Image: Attach Files         Image: Attach Files         ICE.         REPORT_TYPE         PFAS                                                                                                    | Signature<br>TOTAL_RECO<br>19                     | Exit<br>RDS    |
| Instantian Summary  WS_DETAILS  259000 SALISBURY WATER DEPARTMENT  W BULK UPLOAD - 1 Form(s)  CERTIFICATION OF PERSON  wertify under penalty of law that I am the perse best of my knowledge and belief.  y entering my name I acknowledge that I I                                                                                                    | T SALISBURY                                                                                                    | In.         ms       Attach Files         ICE.         REPORT_TYPE         PFAS         information contained here         tion statement.                                                                                                    | Signature  TOTAL_RECO 19  ein is true, accurate a | Submit<br>Exit |
| ick cortification, enter national pressure of the second second secon | T SALISBURY on authorized to fill out this form and the nave read and agree with the certificat                                                                                                    | Image: Attach Files         Image: Attach Files         Ince.         Ince.         Ince.         Ince.         Ince.         Ince.         Ince.         Ince.         Ince.         Ince.         Information contained here         Information statement. | Signature<br>TOTAL_RECO<br>19                     | Exit<br>RDS    |
| ick certification, enter national ransaction Overview Trans# 1264         ransaction Overview Trans# 1264         inature         lease select the box below and ansmittal Summary         WS_DETAILS         259000 SALISBURY WATER DEPARTMENT         N BULK UPLOAD - 1 Form(s)         CERTIFICATION OF PERSON         vertify under penalty of law that I am the perse best of my knowledge and belief.         ventering my name I acknowledge that I I PAME         AME       ad                                                                                                    | me and I accept to sig         525 ID# DW BULK DATA         For         then indicate your acceptar         T SALISBURY         on authorized to fill out this form and the         have read and agree with the certificar         D7/29/2021 | Ins       Attach Files         ICE.       REPORT_TYPE         PFAS       PFAS                                                                                                    | Signature<br>TOTAL_RECO<br>19                     | Exit<br>RDS    |

| Please answer the secu                                                                                                    |                                                                                                    |                            |                     |                 |              |
|----------------------------------------------------------------------------------------------------|----------------------------------------------------------------------------------------------------|----------------------------|---------------------|-----------------|--------------|
|                                                                                                    | rity question                                                                                            |                            |                     |                 |              |
|                                                                                                    |                                                                                                    |                            |                     |                 |              |
| What is the First name of                                                                                                    | ****                                                                                                    |                            |                     | ×               |              |
| maternal grandmother?                                                                                                    |                                                                                                    |                            |                     |                 |              |
|                                                                                                    |                                                                                                    |                            |                     |                 |              |
| Submit Cancel                                                                                                    |                                                                                                    |                            |                     |                 |              |
| Gabrine                                                                                                    |                                                                                                    |                            |                     |                 |              |
|                                                                                                    |                                                                                                    |                            |                     |                 |              |
|                                                                                                    |                                                                                                    |                            |                     |                 |              |
|                                                                                                    |                                                                                                    |                            |                     |                 |              |
|                                                                                                    |                                                                                                    |                            |                     |                 |              |
|                                                                                                    |                                                                                                    |                            |                     |                 |              |
| lick Next, this brings user                                                                                                    | to the Submit n                                                                                          | age. enter                 | additional em       | ails to recei   | ive receipt. |
| en click Submit.                                                                                                    |                                                                                                    |                            |                     |                 | ,            |
| ransaction Overview Trans# 126                                                                                                    | 4525 ID# DW BULK D                                                                                       | ΑΤΑ                        |                     |                 |              |
|                                                                                                    |                                                                                                    | _                          | <b>&gt;</b>         |                 |              |
|                                                                                                    |                                                                                                    | Forms                      | Attach Files        | Signature       | Submit       |
| eview and Submit your Transaction                                                                                                    |                                                                                                    |                            |                     |                 | -            |
|                                                                                                    |                                                                                                    |                            |                     |                 | Exit         |
|                                                                                                    |                                                                                                    |                            |                     |                 |              |
| Neare review your transaction. If you are eat                                                                                                    | infind, and down and ali                                                                                 | ek eubmit                  |                     |                 | Submit       |
|                                                                                                    | lisiicu, scioli uowii anu ciit                                                                           | CK SUDITIL.                |                     | _               |              |
| rease review your transaction. If you are sai                                                                                                    |                                                                                                    |                            |                     |                 |              |
| An email confirmation will be automatically s                                                                                                    | ent to the owner of this ad                                                                              | ccount at                  |                     |                 |              |
| An email confirmation will be automatically s<br>andrew.durham@state.ma.us                                                                                                    | ent to the owner of this ac                                                                              | ccount at                  |                     |                 |              |
| An email confirmation will be automatically s<br>andrew.durham@state.ma.us<br>f you would like to send this confirmation to d                                                                                                    | eent to the owner of this ac                                                                             | ccount at<br>address below |                     |                 |              |
| An email confirmation will be automatically s<br>andrew.durham@state.ma.us<br>f you would like to send this confirmation to d<br>eparated by a semicolon;                                                                                                    | eent to the owner of this ac                                                                             | ccount at                  |                     |                 |              |
| An email confirmation will be automatically s<br>andrew.durham@state.ma.us<br>f you would like to send this confirmation to o<br>eparated by a semicolon;                                                                                                    | ent to the owner of this ac                                                                              | ccount at<br>address below |                     |                 |              |
| An email confirmation will be automatically s<br>andrew.durham@state.ma.us<br>f you would like to send this confirmation to d<br>eparated by a semicolon;                                                                                                    | ent to the owner of this ac                                                                              | ccount at                  |                     |                 |              |
| An email confirmation will be automatically s<br>andrew.durham@state.ma.us<br>f you would like to send this confirmation to d<br>eparated by a semicolon;<br>DEP Transaction ID: 1264525                                                                                                    | ent to the owner of this ac                                                                              | ccount at                  |                     |                 |              |
| An email confirmation will be automatically s<br>andrew.durham@state.ma.us<br>f you would like to send this confirmation to d<br>eparated by a semicolon;<br>DEP Transaction ID: 1264525<br>Date and Time Submitted: 07/29/2021 08:36:<br>Disc Email :                                                                                                    | eent to the owner of this ac<br>bothers please enter their a                                             | ccount at                  |                     |                 |              |
| An email confirmation will be automatically s<br>andrew.durham@state.ma.us<br>f you would like to send this confirmation to d<br>eparated by a semicolon;<br>DEP Transaction ID: 1264525<br>Date and Time Submitted: 07/29/2021 08:36:<br>Dther Email :                                                                                                    | eent to the owner of this ac<br>there please enter their a                                               | ccount at                  |                     |                 |              |
| An email confirmation will be automatically s<br>andrew.durham@state.ma.us<br>f you would like to send this confirmation to d<br>separated by a semicolon;<br>DEP Transaction ID: 1264525<br>Date and Time Submitted: 07/29/2021 08:36:<br>Dther Email :                                                                                                    | eent to the owner of this ad<br>thers please enter their a                                               | ccount at                  |                     |                 |              |
| An email confirmation will be automatically s<br>andrew.durham@state.ma.us<br>f you would like to send this confirmation to o<br>eparated by a semicolon;<br>DEP Transaction ID: 1264525<br>Date and Time Submitted: 07/29/2021 08:36:<br>Dther Email :                                                                                                    | eent to the owner of this ac<br>thers please enter their a                                               | ccount at                  |                     |                 |              |
| An email confirmation will be automatically s<br>andrew.durham@state.ma.us<br>f you would like to send this confirmation to o<br>eparated by a semicolon;<br>DEP Transaction ID: 1264525<br>Date and Time Submitted: 07/29/2021 08:36:<br>Date Time Submitted: 07/29/2021 08:36:<br>Other Email :                                                                                                    | eent to the owner of this ad<br>thers please enter their a                                               | ccount at                  |                     |                 |              |
| An email confirmation will be automatically s<br>andrew.durham@state.ma.us<br>f you would like to send this confirmation to d<br>eparated by a semicolon;<br>DEP Transaction ID: 1264525<br>Date and Time Submitted: 07/29/2021 08:36:<br>Dther Email :<br>Form Name: DW BULK UPLOAD                                                                                                    | eent to the owner of this ad<br>thers please enter their a                                               | ccount at                  |                     |                 |              |
| An email confirmation will be automatically s<br>andrew.durham@state.ma.us<br>f you would like to send this confirmation to o<br>separated by a semicolon;<br>DEP Transaction ID: 1264525<br>Date and Time Submitted: 07/29/2021 08:36:<br>Dther Email :<br>Form Name: DW BULK UPLOAD<br>Fransmittal Summary<br>PWS_DETAILS                                                                                                    | eent to the owner of this ad<br>thers please enter their a                                               | ccount at                  | REPORT_TYPE         | TOTAL_REC       | CORDS        |
| An email confirmation will be automatically s<br>andrew.durham@state.ma.us<br>f you would like to send this confirmation to o<br>eparated by a semicolon;<br>DEP Transaction ID: 1264525<br>Date and Time Submitted: 07/29/2021 08:36:<br>Date Transaction ID: 1264525<br>Date and Time Submitted: 07/29/2021 08:36:<br>Date and Time Submitted: 07/29/2021 08:36:<br>Date and Time Submitted: 07/29/2021 0 | eent to the owner of this ad<br>thers please enter their a<br>38<br>NT SALISBURY                         | ccount at                  | REPORT_TYPE<br>PFAS | TOTAL_REC<br>19 | CORDS        |
| An email confirmation will be automatically s<br>andrew.durham@state.ma.us<br>f you would like to send this confirmation to o<br>eeparated by a semicolon;<br>DEP Transaction ID: 1264525<br>Date and Time Submitted: 07/29/2021 08:36:<br>Dther Email :<br><b>form Name:</b> DW BULK UPLOAD<br>fransmittal Summary<br><b>PWS_DETAILS</b><br>3259000 SALISBURY WATER DEPARTMEN                                                                                                    | eent to the owner of this ad<br>thers please enter their a<br>38<br>NT SALISBURY                         | ccount at                  | REPORT_TYPE<br>PFAS | TOTAL_REC<br>19 | CORDS        |
| An email confirmation will be automatically s<br>andrew.durham@state.ma.us<br>f you would like to send this confirmation to o<br>eeparated by a semicolon;<br>DEP Transaction ID: 1264525<br>Date and Time Submitted: 07/29/2021 08:36:<br>Dther Email :<br>Corm Name: DW BULK UPLOAD<br>Transmittal Summary<br>PWS_DETAILS<br>3259000 SALISBURY WATER DEPARTMENT                                                                                                    | eent to the owner of this ad<br>thers please enter their a<br>38<br>NT SALISBURY                         | ccount at                  | REPORT_TYPE<br>PFAS | TOTAL_REC<br>19 | CORDS        |
| An email confirmation will be automatically s<br>andrew.durham@state.ma.us<br>f you would like to send this confirmation to o<br>separated by a semicolon;<br>DEP Transaction ID: 1264525<br>Date and Time Submitted: 07/29/2021 08:36:<br>Dther Email :<br>form Name: DW BULK UPLOAD<br>Transmittal Summary<br>PWS_DETAILS<br>3259000 SALISBURY WATER DEPARTMEN                                                                                                    | eent to the owner of this ad<br>thers please enter their a<br>38<br>NT SALISBURY                         | ccount at<br>address below | REPORT_TYPE<br>PFAS | TOTAL_REC<br>19 | CORDS        |
| An email confirmation will be automatically s<br>andrew.durham@state.ma.us<br>f you would like to send this confirmation to d<br>eparated by a semicolon;<br>DEP Transaction ID: 1264525<br>Date and Time Submitted: 07/29/2021 08:36:<br>Dther Email :<br><b>form Name:</b> DW BULK UPLOAD<br>'ransmittal Summary<br><b>PWS_DETAILS</b><br>3259000 SALISBURY WATER DEPARTMEN<br>incillary Document Uploaded/Mailed<br>'FAS QA/QC - Uploaded (Test Attachment for                                                                                                    | eent to the owner of this ad<br>thers please enter their a<br>38<br>NT SALISBURY<br>or eDEP upload.docx) | ccount at<br>address below | REPORT_TYPE<br>PFAS | TOTAL_REC<br>19 | CORDS        |

| igned and S<br>ransactions           | ubmitted Transac            | tions can be viewed on                                                                             | the Pecent                 |                              |                                |
|--------------------------------------|-----------------------------|----------------------------------------------------------------------------------------------------|----------------------------|------------------------------|--------------------------------|
| ransactions                          | move to the Arehi           |                                                                                                    |                            | Sudmitted I ad.              |                                |
| Societ and C                         | nove lo lhe Archi           | ved Submitted after 90                                                                             | ) days.                    |                              |                                |
| eceipt and C                         | Copy of Record en           | nails will be sent to em                                                                           | ail associated             | l with eDEP ac               | count,                         |
| nd additional                        | l emails entered o          | n Submit Page.                                                                                     |                            |                              |                                |
|                                      |                             |                                                                                                    |                            |                              |                                |
|                                      |                             |                                                                                                    |                            |                              |                                |
|                                      |                             |                                                                                                    |                            |                              |                                |
| On                                   | lv submitted transaction    | ons from the past 90 days ar                                                                       | e displayed by d           | efault.                      |                                |
|                                      | To view other tra           | insmittals, please apply addition                                                                  | tional filtering cri       | teria.                       | how Filter                     |
|                                      |                             | , , , , , , , , , , , , , , , , , , , ,                                                            | 5                          |                              |                                |
| Work In Proare                       | ss) Recent Submitted        | Archived Submitted Bulk                                                                            | Files Favorites            |                              |                                |
|                                      |                             |                                                                                                    |                            |                              |                                |
|                                      |                             |                                                                                                    |                            |                              |                                |
|                                      |                             |                                                                                                    |                            |                              |                                |
| Trans# ID                            | Transaction                 | Private Note                                                                                       | Status                     | Last<br>Undate               | Downloa                        |
| <u>Trans#</u> ID                     |                             | Private Note<br>PFAS -3259000 HT Extract and                                                       | <u>Status</u><br>SUBMITTED | Last<br>Update<br>07/29/2021 | Downlos<br>to Print            |
| <u>Trans#</u> ID<br>□ 1264525        | Transaction<br>DW BULK DATA | Private Note<br>PFAS -3259000 HT Extract and<br>Analysis txt                                       | <u>Status</u><br>SUBMITTED | Last<br>Update<br>07/29/2021 | Downloa<br>to Print<br>Downloa |
| <u>Trans#</u> <u>ID</u><br>□ 1264525 | Transaction<br>DW BULK DATA | Private Note<br>PFAS -3259000 HT Extract and<br>Analysis.txt<br>Edit/Delete                        | <u>Status</u><br>SUBMITTED | Last<br>Update<br>07/29/2021 | Downloa<br>to Print<br>Downloa |
| Trans# ID<br>□ 1264525               | Transaction<br>DW BULK DATA | Private Note<br>PFAS -3259000 HT Extract and<br>Analysis.txt<br>Edit/Delete<br>SOC 3073000 7-20 HT | SUBMITTED                  | Last<br>Update<br>07/29/2021 | Downloa                        |